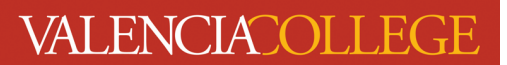

## How to Print Your Student Schedule for Your Student ID Card and Parking Decal

You must be registered in classes to obtain your <u>Student ID card and a parking decal</u> from Campus Security. <u>After</u> you have completed registration, follow the instructions below.

## Note: All instructions and screenshots are from the Chrome internet browser in an Incognito session.

1. When you accessed registration via your Atlas account, a new tab should have opened in your web browser:

| • 🗵                                                                                                    | Courses - valenciacolles                                                                | ge.edu X 🔽     | Registration         | × +       |          |                                                                    |                       |    |            |                             |                                  |       |               |                       |            |                    | - 0       | ×       |
|----------------------------------------------------------------------------------------------------|-----------------------------------------------------------------------------------------|----------------|----------------------|-----------|----------|--------------------------------------------------------------------|-----------------------|----|------------|-----------------------------|----------------------------------|-------|---------------|-----------------------|------------|--------------------|-----------|---------|
| $\leftrightarrow \rightarrow$                                                                                                    | ← → C = to banner.aws.valencia.college.edu/StudentRegisHatar.sts/sts/classRegistration/ |                |                      |           |          |                                                                    |                       |    |            |                             |                                  |       | ☆             |                       | :          |                    |           |         |
| # VALE CIACOLLEGE                                                                                                    |                                                                                         |                |                      |           |          |                                                                    |                       |    |            |                             |                                  |       |               |                       |            | * 4                |           |         |
| Student This tab is your active Atlas tare a Term • Register for Classes You are currently in that opened when Register for Classes Register for Classes Reg |                                                                                         |                |                      |           |          | ntly on the Registra<br>when you clicked or<br>asses in your Atlas | ation t<br>n<br>; tab | ab |            |                             |                                  |       |               |                       |            |                    |           |         |
| Find C                                                                                                    | lasses Enter CRN                                                                        | s Plans        | Schedule and Options | ;         |          |                                                                    |                       |    |            |                             |                                  |       |               |                       |            |                    |           |         |
| Enter<br>Term:                                                                                                    | Your Search Criteri<br>Spring 2024 Credit Cou                                           | a 🕕<br>Irses   |                      |           |          |                                                                    |                       |    |            |                             |                                  |       |               |                       |            |                    |           | Â       |
|                                                                                                    | Open/Waitlist                                                                           | Sections Only  |                      |           |          |                                                                    |                       |    |            |                             |                                  |       |               |                       |            |                    |           |         |
|                                                                                                    |                                                                                         | Subject        |                      |           |          |                                                                    |                       |    |            |                             |                                  |       |               | 5                     | >          |                    |           |         |
|                                                                                                    | Subject and C                                                                           | ourse Number   |                      |           |          |                                                                    |                       |    |            |                             |                                  |       |               |                       | ,          |                    |           |         |
|                                                                                                    | Keyword/CRN/C                                                                           | ourse Number   |                      |           |          |                                                                    | Ĵ                     |    |            |                             |                                  |       |               |                       |            |                    |           |         |
|                                                                                                    |                                                                                         | Campus         |                      |           |          |                                                                    |                       |    |            |                             |                                  |       |               |                       |            |                    |           |         |
|                                                                                                    | Instruct                                                                                | ional Methods  |                      |           |          |                                                                    |                       |    |            |                             |                                  |       |               |                       |            |                    |           |         |
|                                                                                                    |                                                                                         | Monting Dave   |                      |           |          |                                                                    | -                     |    |            |                             |                                  |       |               |                       |            |                    |           | -       |
| (1) one                                                                                                    | E onesta                                                                                | Dataila        |                      |           |          |                                                                    |                       | •  |            | any                         |                                  |       |               |                       |            |                    | Tuition a | nd Fees |
| Class Sch                                                                                                    | edule for Spring 2024                                                                   | Credit Courses |                      |           |          |                                                                    |                       |    | CRN        | Details                     | Title                            | Hours | Robadula Tura | Instructional Mothoda | Status     | Action             |           | we.     |
| 6.00                                                                                                    | Sunday                                                                                  | Monday         | Tuesday              | Wednesday | Thursday | Friday                                                             | Saturday              |    | CRIN       | Details                     | The                              | Hours | Schedule Type | insudcaonal metrous   | Status     | Action             |           | 340     |
| oam                                                                                                    |                                                                                         |                |                      |           |          |                                                                    |                       | 1  | 27663      | ARH 1000, 0                 | Art Appreciation                 | 3     | Classroom Se  | Online Course         | Registered | None               | ٣         |         |
| 7am                                                                                                    |                                                                                         |                |                      |           |          |                                                                    |                       |    |            |                             |                                  |       |               |                       |            |                    |           |         |
| 8am                                                                                                    |                                                                                         |                |                      |           |          |                                                                    |                       |    |            |                             |                                  |       |               |                       |            |                    |           |         |
| 9am                                                                                                    |                                                                                         |                |                      |           |          |                                                                    |                       |    | ۶.         |                             |                                  |       |               |                       |            |                    |           |         |
|                                                                                                    |                                                                                         |                |                      |           |          |                                                                    |                       |    |            |                             |                                  |       |               |                       |            |                    |           |         |
| 10am                                                                                                    |                                                                                         |                |                      |           |          |                                                                    |                       |    |            |                             |                                  |       |               |                       |            |                    |           |         |
| 11am                                                                                                    |                                                                                         |                |                      |           |          |                                                                    |                       | *  | Total Hour | s   Registered: 3   Billing | g: 3   CEU: 0   Min: 0   Max: 19 |       |               |                       |            |                    | _         |         |
| Panels                                                                                                    | •                                                                                       |                |                      |           |          |                                                                    |                       |    |            |                             |                                  |       |               |                       | Condition  | nal Add and Drop 🕚 | Sub       | mit     |

2. Return to your Atlas account; to do this, click on the browser tab where your active Atlas session is located or close the tab that has your registration:

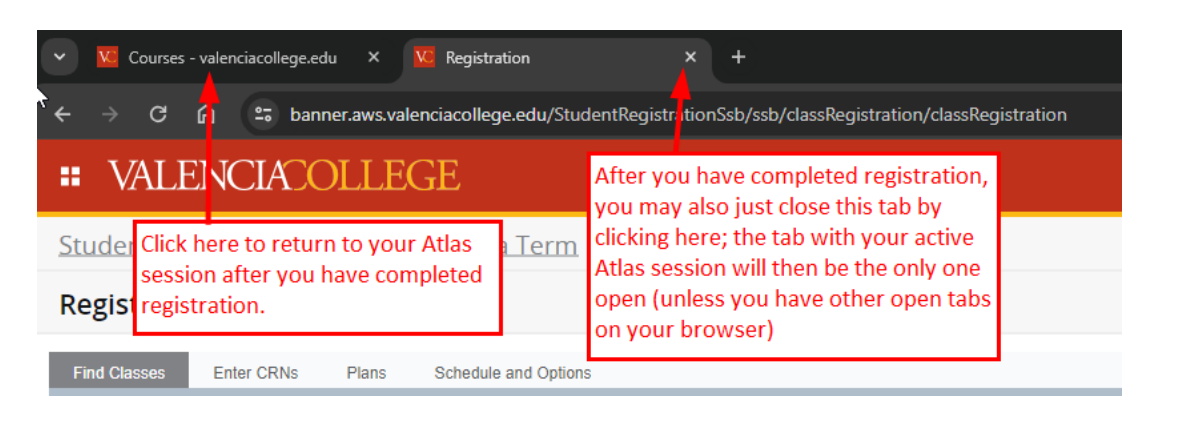

3. You should still be on the **Courses** tab in your Atlas account. Click on the **Student Profile** channel:

inside

**Student Profile** 

## Student Profile

• New The Student Profile allows you quick and easy access to your academic record and to common student activities, such as:

Registration
Viewing Financial Aid
Viewing Valencia College Grades
Ordering Transcripts
and more

Student Profile

4. You will be directed into your Student Profile:

|                                  |                                                                                                    |                                                                                                    |                                                                                                    | <b>*</b> • • • • •               |
|----------------------------------|----------------------------------------------------------------------------------------------------|----------------------------------------------------------------------------------------------------|----------------------------------------------------------------------------------------------------|----------------------------------|
| * VALENCIA OLLEGI                | E                                                                                                    |                                                                                                    |                                                                                                    | 🜩 👤 Charli Atlas                 |
| Student                          |                                                                                                    |                                                                                                    |                                                                                                    |                                  |
| Student Profile - Charli Atlas ( | (V02707326)                                                                                                    |                                                                                                    |                                                                                                    |                                  |
| Term: Spring 2024 Credit Courses |                                                                                                    | Standing: Good Standing, as of Fall 2022 Credit Courses                                                                                                    | Overall Hours: 42 Overall GPA: 2.50                                                                                                    | Registration Notices: 🚺 Holds: 🚹 |
|                                  | Bio Information<br>Email:<br>Prone:<br>Ethnicity:<br>Ethnicity:<br>Race:<br>Citterensity:<br>Status:<br>Status:<br>Status:<br>Status:<br>Status:<br>Lavie:<br>Lavie:<br>La | cattas@mail.vatencacollege.edu<br>No.Provided<br>To Frovided<br>No.Provided<br>No.Provided<br>Credit<br>Active<br>No.Acpolicable<br>Fill 2015 Credit Courses<br>Fill 2015 Credit Courses<br>Fill 2015 Credit Courses | CURRICULUM, HOURS & GPA  Primary Secondary Hours & GPA  Degree: Credit Credit C |                                  |
| Curriculum and Courses           | Advisors                                                                                                    |                                                                                                    | Total Hours   Registered Hours: 0   Billing Hours: 0   CEU Hours: 0   Min Hours: Not available   Max Hours: Not available                                                                                                    |                                  |
| Prior Education and Testing      | Primary / Career Program Advisor<br>Advisor                                                                                                    | Ms Stephanie Lozosky Walsh<br>Ms Mary Darlene Asbury                                                                                                    |                                                                                                    |                                  |
| Additional Links                 |                                                                                                    |                                                                                                    |                                                                                                    |                                  |
| Additional Student Record Data   |                                                                                                    |                                                                                                    |                                                                                                    |                                  |
| My Courses (Canvas)              |                                                                                                    |                                                                                                    |                                                                                                    |                                  |
| My Financial Aid                 |                                                                                                    |                                                                                                    |                                                                                                    |                                  |
| Registration                     |                                                                                                    |                                                                                                    |                                                                                                    |                                  |
| Student Detail Schedule          |                                                                                                    |                                                                                                    |                                                                                                    |                                  |
| Student Self-Service             |                                                                                                    |                                                                                                    |                                                                                                    |                                  |
| Student Accounts                 |                                                                                                    |                                                                                                    |                                                                                                    |                                  |
| Campus Store                     |                                                                                                    |                                                                                                    |                                                                                                    |                                  |
| Parking Permit                   |                                                                                                    |                                                                                                    |                                                                                                    |                                  |
| View Grades                      |                                                                                                    |                                                                                                    |                                                                                                    |                                  |
| Degree Audit                     |                                                                                                    |                                                                                                    |                                                                                                    |                                  |
| My Education Plan                |                                                                                                    |                                                                                                    |                                                                                                    |                                  |

5. If necessary, change the term that is being displayed in your **Student Profile** to match the term you

just registered for by clicking on the drop-down arrow in the correct term (this is important; you must show that you are registered in the term for which you are obtaining your Student ID and/or Parking Permit):

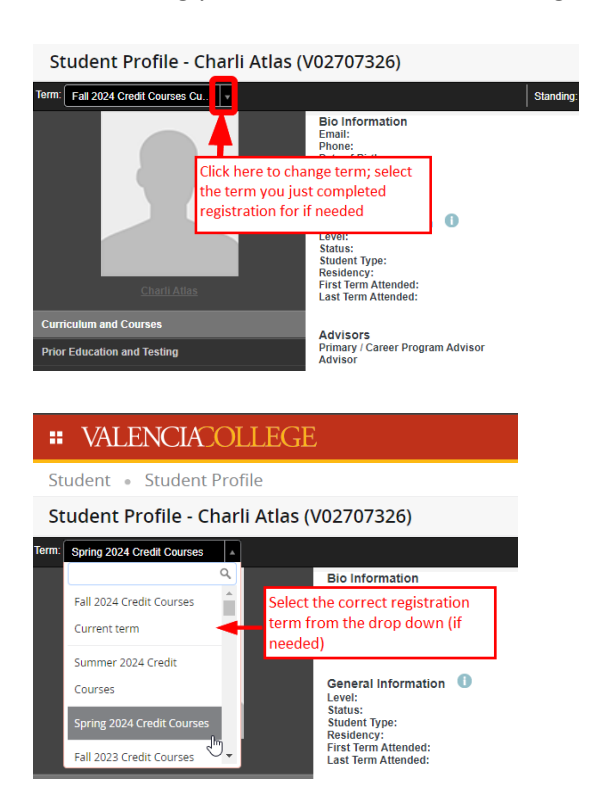

Your **Student Profile** page will refresh and you will see your just registered for courses in the **Registered Courses** area in your **Student Profile**:

| # VALENCIACOLLEGE                                                         | 3                                                                                                    |                                                                                                    |                                                                                                    |                               |            |   |                    | *              | 1        | Charli Atlas |
|---------------------------------------------------------------------------|----------------------------------------------------------------------------------------------------|----------------------------------------------------------------------------------------------------|----------------------------------------------------------------------------------------------------|-------------------------------|------------|---|--------------------|----------------|----------|--------------|
| Student 🔹 Student Profile                                                 |                                                                                                    |                                                                                                    |                                                                                                    |                               |            |   |                    |                |          |              |
| Student Profile - Charli Atlas (                                          | V02707326)                                                                                                    |                                                                                                    |                                                                                                    |                               |            |   |                    |                |          |              |
| Term: Spring 2024 Credit Courses                                          |                                                                                                    | Standing: Good Standing, as of Fall 2022 Credit Courses                                                                                                    |                                                                                                    | Overall Hours: 42 Overall GPA | 2.50       |   |                    | Registration N | lolices: | 4 Holds: 1   |
| Childre                                                                   | Bio Information<br>Email:<br>Phone:<br>Date of Birth:<br>Ethnicity:<br>Ritronship:<br>General Information<br>Level:<br>Status:<br>Student Type:<br>Residency:<br>First Term Attended:<br>Last Term Attended: | calle divided<br>1025 voided<br>1025 voided<br>Not Provided<br>Not Provided<br>Not Provided<br>Active<br>Credit<br>Active<br>House Resident<br>Fall 2015 Credit Courses<br>Fall 2015 Credit Courses | CURRICULUM, HOURS & GPA Primary Secondary Ho Degree: Level: Program: Major: Catalog Term: REGISTERED COURSES Course Title | Registration Status           | Instructor |   | *                  |                |          |              |
| Curriculum and Courses                                                    | Advisors                                                                                                    | Page has refreshed after selecting the term you                                                                                                    | Art Appreciation                                                                                                    | ARH 1000 0                    | 27663      | 3 | Registered Via Web | Ms Claire H    | (nob Pau | <u>a</u>     |
| Prior Education and Testing                                               | Primary / Career Program Ad<br>Advisor                                                                                                    | just registered for (if needed)                                                                                                    | Total Hours   Registered Hours: 3   Billing Hours: 3   CEU Hours: 0   Min Hours: 0   Max Hours: 19                        |                               |            |   |                    |                |          |              |
| Additional Student Record Data<br>My Courses (Canvas)<br>My Financial Aid |                                                                                                    |                                                                                                    |                                                                                                    |                               |            |   |                    |                |          |              |
| Registration                                                              |                                                                                                    |                                                                                                    |                                                                                                    |                               |            |   |                    |                |          |              |
| Student Detail Schedule                                                   |                                                                                                    |                                                                                                    |                                                                                                    |                               |            |   |                    |                |          |              |
| Student Self-Service                                                      |                                                                                                    |                                                                                                    |                                                                                                    |                               |            |   |                    |                |          |              |
| Student Accounts                                                          |                                                                                                    |                                                                                                    |                                                                                                    |                               |            |   |                    |                |          |              |
| Campus Store                                                              |                                                                                                    |                                                                                                    |                                                                                                    |                               |            |   |                    |                |          |              |
| View Grades                                                               |                                                                                                    |                                                                                                    |                                                                                                    |                               |            |   |                    |                |          |              |
| Degree Audit                                                              |                                                                                                    |                                                                                                    |                                                                                                    |                               |            |   |                    |                |          |              |
| My Education Plan                                                         |                                                                                                    |                                                                                                    |                                                                                                    |                               |            |   |                    |                |          |              |

6. Use your mouse and, anywhere on the **Student Profile** page, right click to open a menu where you can select **Print...**:

| # VALENCIACOLLEGE                  | 8                                                                                                    |                                             |                                             |                                             |                                                                                                    |                                                                                                    |                                             |                                             |                                             | *                                           | ٩                                           | Charli Atlas                                              |         |        |  |              |         |     |       |                     |         |     |
|------------------------------------|----------------------------------------------------------------------------------------------------|---------------------------------------------|---------------------------------------------|---------------------------------------------|----------------------------------------------------------------------------------------------------|----------------------------------------------------------------------------------------------------|---------------------------------------------|---------------------------------------------|---------------------------------------------|---------------------------------------------|---------------------------------------------|-----------------------------------------------------------|---------|--------|--|--------------|---------|-----|-------|---------------------|---------|-----|
| Student 🔹 Student Profile          |                                                                                                    |                                             |                                             |                                             |                                                                                                    |                                                                                                    |                                             |                                             |                                             |                                             |                                             |                                                           |         |        |  |              |         |     |       |                     |         |     |
| Student Profile - Charli Atlas2    | (V03354619) CONFI                                                                                                    | DENTIAL                                     |                                             |                                             |                                                                                                    |                                                                                                    |                                             |                                             |                                             |                                             |                                             |                                                           |         |        |  |              |         |     |       |                     |         |     |
| Term: Spring 2024 Credit Courses + |                                                                                                    | Standing: Good                              | I Standing, as of Spring 2023 Credit Co     | ourses                                      | Overall F                                                                                          | Hours: 0 Overall GPA:                                                                               | 0.00                                        |                                             |                                             | Registratio                                 | on Notice                                   | s: 🚺 🛛 Holds: 🚺                                           |         |        |  |              |         |     |       |                     |         |     |
|                                    | Bio Information<br>Email:                                                                                                    | cattas2@mail.valenciacollege.edu            |                                             |                                             | CURRICULUM, HOURS & GPA                                                                            |                                                                                                    |                                             |                                             |                                             |                                             |                                             | ^                                                         |         |        |  |              |         |     |       |                     |         |     |
|                                    | Phone:<br>Date of Birth:<br>Ethnicity:                                                                                                    | 40<br>12/<br>No                             | 7 7330601<br>25<br>t Provided               |                                             | Primary Secondary Hours & GPA                                                                      |                                                                                                    |                                             |                                             |                                             |                                             |                                             |                                                           |         |        |  |              |         |     |       |                     |         |     |
|                                    | Race:<br>Citizenship:<br>General Information<br>Level:<br>Status:<br>Student Type:<br>Residency:<br>First Term Attended:<br>Last Term Attended: | Back                                        | Alt+Left Arrow                              |                                             | Degree:<br>Level:<br>Program:                                                                      | Personal Interest (CR)<br>Credit<br>Personal Interest<br>NoR Required<br>Spring 2021 Credit Courses |                                             |                                             |                                             |                                             |                                             |                                                           |         |        |  |              |         |     |       |                     |         |     |
|                                    |                                                                                                    | Forward                                     | Alt+Right Arrow                             |                                             | Major:<br>Catalog Term:                                                                            |                                                                                                    |                                             |                                             |                                             |                                             |                                             |                                                           |         |        |  |              |         |     |       |                     |         |     |
|                                    |                                                                                                    | Reload Ctrl+R                               |                                             | REGISTERED COURSES                          |                                                                                                    |                                                                                                    |                                             |                                             |                                             |                                             | ~                                           |                                                           |         |        |  |              |         |     |       |                     |         |     |
|                                    |                                                                                                    | First Term Attended:<br>Last Term Attended: | First Term Attended:<br>Last Term Attended: | First Term Attended:<br>Last Term Attended: | First Term Attended:<br>Last Term Attended:                                                        | First Term Attended:<br>Last Term Attended:                                                         | First Term Attended:<br>Last Term Attended: | First Term Attended:<br>Last Term Attended: | First Term Attended:<br>Last Term Attended: | First Term Attended:<br>Last Term Attended: | First Term Attended:<br>Last Term Attended: | Residency:<br>First Term Attended:<br>Last Term Attended: | Save as | Ctrl+S |  | Course Title | Details | CRN | Hours | Registration Status | Instruc | tor |
| <u>Charli Atlas2</u>               | Advisors                                                                                                    | Cast                                        |                                             |                                             | Art Appreciation                                                                                   | ARH 1000 0                                                                                          | 27663                                       | 3                                           | Registered Via Web                          | Ms Clai                                     | ire Knob i                                  | Paul                                                      |         |        |  |              |         |     |       |                     |         |     |
| Curriculum and Courses             | Primary / Program Advisor                                                                                                    | Search images with                          | Google                                      |                                             | Total Hours   Registered Hours: 3   Billing Hours: 3   CEU Hours: 0   Min Hours: 0   Max Hours: 19 |                                                                                                    |                                             |                                             |                                             |                                             |                                             |                                                           |         |        |  |              |         |     |       |                     |         |     |
| Prior Education and Testing        |                                                                                                    | Create QR Code for                          | this page                                   |                                             |                                                                                                    |                                                                                                    |                                             |                                             |                                             |                                             |                                             |                                                           |         |        |  |              |         |     |       |                     |         |     |
| Additional Links                   |                                                                                                    | Toroslata da Fasilia                        |                                             |                                             |                                                                                                    |                                                                                                    |                                             |                                             |                                             |                                             |                                             |                                                           |         |        |  |              |         |     |       |                     |         |     |
| Additional Student Record Data     |                                                                                                    | Open in reading mo                          | de NEW                                      |                                             |                                                                                                    |                                                                                                    |                                             |                                             |                                             |                                             |                                             |                                                           |         |        |  |              |         |     |       |                     |         |     |
| My Courses (Canvas)                |                                                                                                    |                                             | -                                           |                                             |                                                                                                    |                                                                                                    |                                             |                                             |                                             |                                             |                                             |                                                           |         |        |  |              |         |     |       |                     |         |     |
| Registration                       |                                                                                                    | Inspect                                     | - Cm+U                                      |                                             |                                                                                                    |                                                                                                    |                                             |                                             |                                             |                                             |                                             |                                                           |         |        |  |              |         |     |       |                     |         |     |

7. After you have selected print, you will see:

| 🔀 PROD Advisors 🛛 TEST Advisors 🔀 PROD | 2/1/24, 2:17 PM                                                    |                                         | ŧ                           | Student Profile CO1                                                                    | NFIDENTIAL                      |                                  | i i i i i i i i i i i i i i i i i i i | Print         |             | 2 pages |
|----------------------------------------|--------------------------------------------------------------------|-----------------------------------------|-----------------------------|----------------------------------------------------------------------------------------|---------------------------------|----------------------------------|---------------------------------------|---------------|-------------|---------|
| <b># VALENCIACOLLEG</b>                | (/StudentSelfService/)                                             |                                         |                             |                                                                                        |                                 | Charli Atlas                     | 2                                     |               |             |         |
| Student                                | Student Student Profile                                            |                                         |                             |                                                                                        |                                 |                                  |                                       | Destination   | Save as PDF |         |
| Stadent + Stadent Home                 | Student Profile - Charli Atla                                      | s2 (V03354619) CO                       | ONFIDENTI                   | AL                                                                                     |                                 |                                  |                                       |               |             |         |
| Student Profile - Charli Atlasi        |                                                                    |                                         |                             |                                                                                        |                                 | Registration Notices: 4 Holds: 0 |                                       | Pages         | All         |         |
|                                        |                                                                    | Curriculur<br>Prior Educ                | m and Courses               |                                                                                        |                                 |                                  | -                                     |               |             |         |
| term: Spring 2024 Credit Courses V     |                                                                    | Additiona                               | al Links+                   |                                                                                        |                                 |                                  |                                       | Layout        | Portrait    |         |
|                                        | CONFIDENTIAL                                                       |                                         |                             |                                                                                        |                                 |                                  |                                       | More settings |             |         |
|                                        | Shari Adas2                                                        |                                         |                             |                                                                                        |                                 |                                  |                                       |               |             |         |
|                                        | Erval:<br>Phone:<br>Date of Birth:                                 |                                         |                             | 407 7330601<br>12/25                                                                   | rciscologe otu jivalto catas2@n | nall valenciacollege adu)        |                                       |               |             |         |
|                                        | Ethnicity:<br>Race:<br>Citizenship:                                |                                         |                             | Not Provided<br>White<br>Non-Resident Alle                                             | n                               |                                  |                                       |               |             |         |
|                                        | General Information                                                |                                         |                             | Credit                                                                                 |                                 |                                  |                                       |               |             |         |
|                                        | Student Type:<br>Residency:                                        |                                         |                             | Active<br>Not First Time in C<br>Florida Resident                                      | College                         |                                  |                                       |               |             |         |
| CONFIDENTIAL                           | Last Term Attended:                                                |                                         |                             | None                                                                                   |                                 |                                  |                                       |               |             |         |
| Charli Atlas2                          | Advisors<br>Primary / Program Advisor                              |                                         |                             | Statest Services                                                                       |                                 |                                  |                                       |               |             |         |
| Curriculum and Courses                 | CURRICULUM, HOURS & GPA<br>Primary Secondary Hours & GPA           |                                         |                             |                                                                                        |                                 | ^                                |                                       |               |             |         |
| Prior Education and Testing            | Degree:<br>Lavel:<br>Program:<br>Major:<br>Cataleo Term:           |                                         |                             | Personal Interest<br>Credit<br>Personal Interest<br>Not Required<br>Spring 2021 Credit | (CR)                            |                                  |                                       |               |             |         |
| Additional Links                       | REGISTERED COURSES                                                 |                                         |                             |                                                                                        |                                 | •                                |                                       |               |             |         |
| Additional Student Record Data         | Course Title                                                       | Details                                 | CRN                         | Hours                                                                                  | Registration Status             | Instructor                       |                                       |               |             |         |
|                                        | Art Appreciation<br>Total Hours   Registered Hours: 3   Billing Ho | ARH 1000 0<br>MINE 3   CEU Hours: 0   M | 27663<br>Iin Hours: 0   Max | 3<br>x Hours: 19                                                                       | Registered Via Web              | Ms Claire Knob Paul              |                                       |               |             |         |
| My Courses (Canvas)                    |                                                                    |                                         |                             |                                                                                        |                                 |                                  |                                       |               |             |         |
| My Financial Aid                       |                                                                    |                                         |                             |                                                                                        |                                 |                                  |                                       |               |             |         |
| Registration                           |                                                                    |                                         |                             |                                                                                        |                                 |                                  |                                       |               |             |         |
| Student Detail Schedule                |                                                                    |                                         |                             |                                                                                        |                                 |                                  |                                       |               |             |         |
| Student Self-Service                   |                                                                    |                                         |                             |                                                                                        |                                 |                                  |                                       |               |             |         |
| Student Accounts                       |                                                                    |                                         |                             |                                                                                        |                                 |                                  |                                       |               |             |         |
| Campus Store                           | https://banner.aws.valenciacoliene.ed                              | wStudentSelfService/st                  | utentProfile/stu            | utentProfile                                                                           |                                 | 1/2                              |                                       |               | Save        | Cancel  |
| Darking Dormit                         |                                                                    |                                         |                             |                                                                                        |                                 | 112                              |                                       | ,             |             |         |

8. In the window that has opened with your **Student Profile** in printable format, click on **Destination** 

| Print         | 2 sheets of                            | paper |
|---------------|----------------------------------------|-------|
| Destination   | Hewlett-Packard HP Co                  | » - ` |
| Pages         | All                                    | ·     |
| Copies        |                                        |       |
| Layout        | Portrait                               |       |
| Color         | Color                                  |       |
| More settings |                                        |       |
|               | Select your printer<br>and click Print |       |
|               |                                        |       |
|               | Print Car                              | ncel  |

and select your printer and click Print

9. Take your printed Student Profile page showing your current registration to <u>Campus Security</u> to obtain your Student ID and/or Parking Permit. To obtain your parking permit, be sure to complete the required Vehicle Parking Permit Application (note: you will also need to bring your current vehicle registration information with you to obtain your Parking Permit). You will find a link to the Vehicle Parking Permit inside your Student Profile (located on the left-hand side of the page under Additional Links):

| Student & Studen Profile - Charlie Alasta (volassa da la grandi al la grandi al la   | # VALENCIACOLLEGE                                                                                                    | 2                                                                                                    |                                                                                                    |                        |                                                                                                    |                                |                             |                                                         | * 🤉                       | ) Cł                    | narli Atlas2 |
|----------------------------------------------------------------------------------------------------|----------------------------------------------------------------------------------------------------|----------------------------------------------------------------------------------------------------|----------------------------------------------------------------------------------------------------|------------------------|----------------------------------------------------------------------------------------------------|--------------------------------|-----------------------------|---------------------------------------------------------|---------------------------|-------------------------|--------------|
| staten 2016 - Charla Lates 2 (V33354619) CONFLIGENTIAL<br>Torre and a constant and a constant and | Student                                                                                                    |                                                                                                    |                                                                                                    |                        |                                                                                                    |                                |                             |                                                         |                           |                         |              |
| imm       imm       i                                                                                                    | Student Profile - Charli Atlas2                                                                                                    | (V03354619) CONFIDENTIA                                                                                                    | AL                                                                                                    |                        |                                                                                                    |                                |                             |                                                         |                           |                         |              |
| Control   Control                                                                                                    | Term: Spring 2024 Credit Courses                                                                                                    |                                                                                                    | Standing: Good Standing, as of Spring 2023 Credit Courses                                                                                                    | Overall F              | Hours: 0 Overall GPA:                                                                                                    | 0.00                           |                             |                                                         | Registration N            | tices: <mark>1</mark> 4 | Holds: 0     |
|                                                                                                    | A connectation<br>Connectation<br>Connectation<br>Connectation<br>Additional Student Record Data<br>My Financial Add<br>Registration<br>Student Solil Service<br>Student Solil Service<br>Campos Store<br>Parking Permit<br>Vew Grades<br>Depree Audit | Bio Information<br>Email:<br>Phone Suth:<br>Email:<br>Phone Suth:<br>Email:<br>Cented Information<br>Using<br>Student Type:<br>Rece:<br>Student Type:<br>Rece:<br>Student Type:<br>Rece:<br>Student Type:<br>Rece:<br>Advisors<br>Primary / Program Advisor | operation of the second second | CURRCULUM, HOURS & GPA | PA<br>Prevenant Internet (OR)<br>Greet<br>Personal Interest<br>Non Reary<br>Deterits<br>ARH 1000 0<br>Minute Vision Constitution<br>ARH 1000 0<br>Minute Vision Constitution<br>ARH 1000 0 | CRN<br>22563<br>Hours: 0   Min | Hours<br>3<br>Hours: 0   Ma | Registration Status<br>Registered Via Vieb<br>Hours: 19 | Instructor<br>Ma Claire K | ob Paul                 |              |

Need help? Reach out to one of our <u>Student Support Services</u>. For technical assistance with your Atlas account, call the Atlas Student Help Desk at 407-582-5444 or email <u>askatlas@valenciacollege.edu</u>.